## STEPS TO UNINSTALL MSTrIPES DESKSTOP SOFTWARE

1. Go to control panel -> Programs -> Uninstall a program -> Right click and uninstall AdoptOpen JDK, PostGIS Bundle and PostgreSQL.

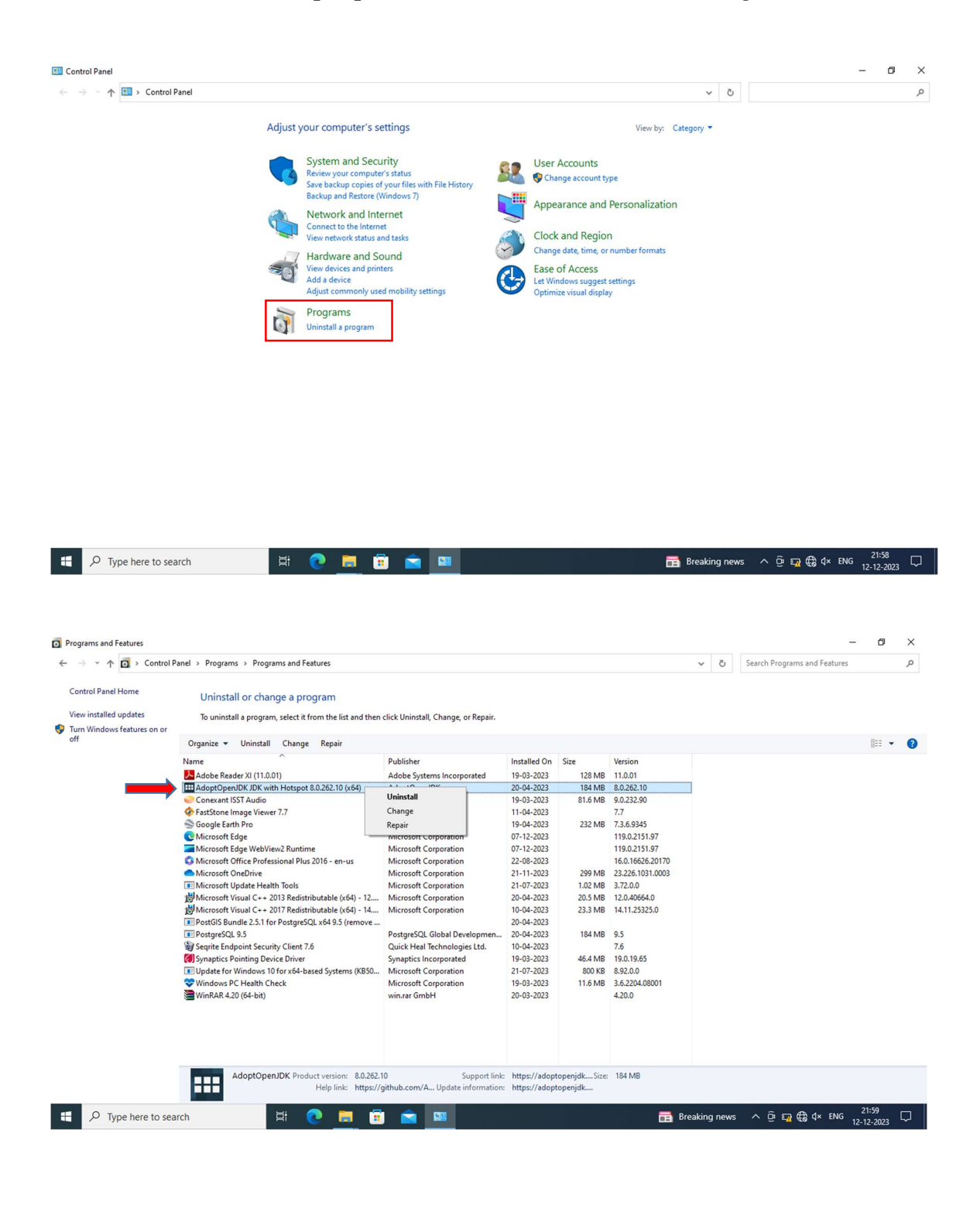

|                                                                                                    | , ,                                                                                                    |                                                                                                    |                                                                                                    |                                                                                                    |                                                                                                    |     |        | scorent rogions and reacare |                                                                                                    |   |
|----------------------------------------------------------------------------------------------------|----------------------------------------------------------------------------------------------------|----------------------------------------------------------------------------------------------------|----------------------------------------------------------------------------------------------------|----------------------------------------------------------------------------------------------------|----------------------------------------------------------------------------------------------------|-----|--------|-----------------------------|----------------------------------------------------------------------------------------------------|---|
| Home                                                                                                    | University in the second second second                                                                                                    |                                                                                                    |                                                                                                    |                                                                                                    |                                                                                                    |     |        |                             |                                                                                                    |   |
| and at an                                                                                                    | Uninstall or change a program                                                                                                    | and a second second second second second second second second second second second second second second second                                                                                                    |                                                                                                    |                                                                                                    |                                                                                                    |     |        |                             |                                                                                                    |   |
| features on or                                                                                                    | To uninstall a program, select it from the list and then                                                                                                    | click Uninstall, Change, or Repair.                                                                                                    |                                                                                                    |                                                                                                    |                                                                                                    |     |        |                             |                                                                                                    |   |
| reatores on or                                                                                                    | Organize - Uninstall/Change                                                                                                    |                                                                                                    |                                                                                                    |                                                                                                    |                                                                                                    |     |        |                             | E                                                                                                  | E |
|                                                                                                    | Name                                                                                                    | Publisher                                                                                                    | Installed On                                                                                                    | Size                                                                                                    | Version                                                                                                    |     |        |                             |                                                                                                    |   |
|                                                                                                    | Adobe Reader XI (11.0.01)                                                                                                    | Adobe Systems Incorporated                                                                                                    | 19-03-2023                                                                                                    | 128 MB                                                                                                    | 11.0.01                                                                                                    |     |        |                             |                                                                                                    |   |
|                                                                                                    | AdoptOpenJDK JDK with Hotspot 8.0.262.10 (x64)                                                                                                    | AdoptOpenJDK                                                                                                    | 20-04-2023                                                                                                    | 184 MB                                                                                                    | 8.0.262.10                                                                                                    |     |        |                             |                                                                                                    |   |
|                                                                                                    | Conexant ISST Audio                                                                                                    | Conexant                                                                                                    | 19-03-2023                                                                                                    | 81.6 MB                                                                                                    | 9.0.232.90                                                                                                    |     |        |                             |                                                                                                    |   |
|                                                                                                    | FastStone Image Viewer 7.7                                                                                                    | FastStone Corporation                                                                                                    | 11-04-2023                                                                                                    |                                                                                                    | 7.7                                                                                                    |     |        |                             |                                                                                                    |   |
|                                                                                                    | Soogle Earth Pro                                                                                                    | Google                                                                                                    | 19-04-2023                                                                                                    | 232 MB                                                                                                    | 7.3.6.9345                                                                                                    |     |        |                             |                                                                                                    |   |
|                                                                                                    | Microsoft Edge                                                                                                    | Microsoft Corporation                                                                                                    | 07-12-2023                                                                                                    |                                                                                                    | 119.0.2151.97                                                                                                    |     |        |                             |                                                                                                    |   |
|                                                                                                    | S Microsoft Office Professional Plus 2016 - en-us                                                                                                    | Microsoft Corporation                                                                                                    | 22-08-2023                                                                                                    |                                                                                                    | 16.0.16626.20170                                                                                                    |     |        |                             |                                                                                                    |   |
|                                                                                                    | <ul> <li>Microsoft OneDrive</li> </ul>                                                                                                    | Microsoft Corporation                                                                                                    | 21-11-2023                                                                                                    | 299 MB                                                                                                    | 23.226.1031.0003                                                                                                    |     |        |                             |                                                                                                    |   |
|                                                                                                    | Microsoft Update Health Tools                                                                                                    | Microsoft Corporation                                                                                                    | 21-07-2023                                                                                                    | 1.02 MB                                                                                                    | 3.72.0.0                                                                                                    |     |        |                             |                                                                                                    |   |
|                                                                                                    | Microsoft Visual C++ 2013 Redistributable (x64) - 12                                                                                                    | Microsoft Corporation                                                                                                    | 20-04-2023                                                                                                    | 20.5 MB                                                                                                    | 12.0.40664.0                                                                                                    |     |        |                             |                                                                                                    |   |
|                                                                                                    | Microsoft Visual C++ 2017 Redistributable (x64) - 14  PortGIS Rup " 25116 P + 261 (10.57)                                                                                                    | Microsoft Corporation                                                                                                    | 10-04-2023                                                                                                    | 23.3 MB                                                                                                    | 14.11.25325.0                                                                                                    | 7   |        |                             |                                                                                                    |   |
|                                                                                                    | PostoreSOI Uninstall/Change                                                                                                    | PostgreSQL Global Developmen                                                                                                    | 20-04-2023                                                                                                    | 184 MB                                                                                                    | 9.5                                                                                                    | -   |        |                             |                                                                                                    |   |
|                                                                                                    | Segrite Endpoint Security Client 7.6                                                                                                    | Quick Heal Technologies Ltd.                                                                                                    | 10-04-2023                                                                                                    |                                                                                                    | 7.6                                                                                                    |     |        |                             |                                                                                                    |   |
|                                                                                                    | Synaptics Pointing Device Driver                                                                                                    | Synaptics Incorporated                                                                                                    | 19-03-2023                                                                                                    | 46.4 MB                                                                                                    | 19.0.19.65                                                                                                    |     |        |                             |                                                                                                    |   |
|                                                                                                    | Update for Windows 10 for x64-based Systems (KB50                                                                                                    | Microsoft Corporation                                                                                                    | 21-07-2023                                                                                                    | 800 KB                                                                                                    | 8.92.0.0                                                                                                    |     |        |                             |                                                                                                    |   |
|                                                                                                    | Windows PC Health Check                                                                                                    | Microsoft Corporation                                                                                                    | 19-03-2023                                                                                                    | 11.6 MB                                                                                                    | 3.6.2204.08001                                                                                                    |     |        |                             |                                                                                                    |   |
|                                                                                                    | WinRAR 4.20 (64-bit)                                                                                                    | win.rar GmbH                                                                                                    | 20-03-2023                                                                                                    |                                                                                                    | 4.20.0                                                                                                    |     |        |                             |                                                                                                    |   |
|                                                                                                    |                                                                                                    |                                                                                                    |                                                                                                    |                                                                                                    |                                                                                                    |     |        |                             |                                                                                                    |   |
|                                                                                                    |                                                                                                    |                                                                                                    |                                                                                                    |                                                                                                    |                                                                                                    |     |        |                             |                                                                                                    |   |
|                                                                                                    |                                                                                                    |                                                                                                    |                                                                                                    |                                                                                                    |                                                                                                    |     |        |                             |                                                                                                    |   |
|                                                                                                    |                                                                                                    |                                                                                                    |                                                                                                    |                                                                                                    |                                                                                                    |     |        |                             |                                                                                                    |   |
|                                                                                                    |                                                                                                    |                                                                                                    |                                                                                                    |                                                                                                    |                                                                                                    |     |        |                             |                                                                                                    |   |
|                                                                                                    |                                                                                                    |                                                                                                    |                                                                                                    |                                                                                                    |                                                                                                    |     |        |                             |                                                                                                    |   |
|                                                                                                    |                                                                                                    |                                                                                                    |                                                                                                    |                                                                                                    |                                                                                                    |     |        |                             |                                                                                                    |   |
| eatures                                                                                                    |                                                                                                    |                                                                                                    |                                                                                                    |                                                                                                    |                                                                                                    |     |        |                             | _                                                                                                  |   |
| eatures                                                                                                    | Panel > Programs > Programs and Features                                                                                                    |                                                                                                    |                                                                                                    |                                                                                                    |                                                                                                    | ~   | õ      | Search Programs and Feature | -                                                                                                  |   |
| eatures<br>→ Control F<br>Home                                                                                                    | Panel > Programs > Programs and Features<br>Uninstall or change a program                                                                                                    |                                                                                                    |                                                                                                    |                                                                                                    |                                                                                                    | ~   | õ      | Search Programs and Feature | -                                                                                                  |   |
| eatures  Control F Home undates                                                                                                    | Danel > Programs > Programs and Features<br>Uninstall or change a program                                                                                                    |                                                                                                    |                                                                                                    |                                                                                                    |                                                                                                    | ~   | õ      | Search Programs and Feature | -                                                                                                  |   |
| eatures  Control F Home updates features on or                                                                                                    | Panel > Programs > Programs and Features<br>Uninstall or change a program<br>To uninstall a program, select it from the list and then                                                                                                    | click Uninstall, Change, or Repair.                                                                                                    |                                                                                                    |                                                                                                    |                                                                                                    | ~   | õ      | Search Programs and Feature | -                                                                                                  |   |
| eatures           Image: Second second second | Panel > Programs > Programs and Features<br>Uninstall or change a program<br>To uninstall a program, select it from the list and then<br>Organize 	Uninstall/Change                                                                                                    | click Uninstall, Change, or Repair.                                                                                                    |                                                                                                    |                                                                                                    |                                                                                                    | ~   | õ      | Search Programs and Feature | -                                                                                                  |   |
| eatures                                                                                                    | Panel > Programs > Programs and Features<br>Uninstall or change a program<br>To uninstall a program, select it from the list and then<br>Organize 	Uninstall/Change<br>Name                                                                                                    | click Uninstall, Change, or Repair.<br>Publisher                                                                                                    | Installed On                                                                                                    | Size                                                                                                    | Version                                                                                                    | ~   | Ö      | Search Programs and Feature | 5                                                                                                  |   |
| eatures  Control F  Home  updates features on or                                                                                                    | Panel → Programs → Programs and Features<br>Uninstall or change a program<br>To uninstall a program, select it from the list and then<br>Organize → Uninstall/Change<br>Name<br>Adobe Reader XI (11.0.01)                                                                                                    | click Uninstall, Change, or Repair.<br>Publisher<br>Adobe Systems Incorporated                                                                                                    | Installed On<br>19-03-2023                                                                                                    | Size<br>128 MB                                                                                                    | Version<br>11.001                                                                                                    | ~   | Ö      | Search Programs and Festure | 5                                                                                                  |   |
| eatures<br>Control F<br>Home<br>updates<br>features on or                                                                                                    | Panel → Programs → Programs and Features<br>Uninstall or change a program<br>To uninstall a program, select it from the list and then<br>Organize ▼ Uninstall/Change<br>Name<br>▲ Adobe Reader XI (11.0.01)<br>▲ AdoptOpenIDK JDK with Hotspot & 0.262.10 (x64)                                                                                                    | click Uninstall, Change, or Repair.<br>Publisher<br>Adobe Systems Incorporated<br>AdoptOpenJDK                                                                                                    | Installed On<br>19-03-2023<br>20-04-2023                                                                                                    | Size<br>128 MB<br>184 MB                                                                                                    | Version<br>11.0.01<br>8.0.262.10                                                                                                    | ~   | ð      | Search Programs and Feature | 5                                                                                                  |   |
| eatures<br>Home<br>updates<br>features on or                                                                                                    | Panel → Programs → Programs and Features<br>Uninstall or change a program<br>To uninstall a program, select it from the list and then<br>Organize ▼ Uninstall/Change<br>Name<br>Adobte Reader XI (11.0.0)<br>© Adobte Reader XI (11.0.0)<br>© Adobte PanDK JDK with Hotspot 8.0.262.10 (x64)<br>© Contexent ISST Audio                                                                                                    | click Uninstall, Change, or Repair.<br>Publisher<br>Adobe Systems Incorporated<br>AdoptOpenIDK<br>Conceant                                                                                                    | Installed On<br>19-03-2023<br>20-04-2023<br>19-03-2023                                                                                                    | Size<br>128 MB<br>184 MB<br>81.6 MB                                                                                                    | Version<br>11.0.01<br>8.0.262.10<br>9.0.232.90                                                                                                    | ~   | ð      | Search Programs and Feature | 5                                                                                                  |   |
| eatures           Image: second second | Panel → Programs → Programs and Features<br>Uninstall or change a program<br>To uninstall a program, select it from the list and then<br>Organize → Uninstall/Change<br>Adobe Reader XI (11.0.01)<br>El AdoptOpenIDK /DK with Hespot 8.0.262.10 (x64)<br>← Conseant EST Audio<br>← Statistione Image Viewer 7.7                                                                                                    | click Uninstall, Change, or Repair.<br>Publisher<br>Adobe Systems Incorporated<br>AdoptOpenDIX<br>FastStone Corporation                                                                                                    | Installed On<br>19-03-2023<br>20-04-2023<br>11-04-2023<br>11-04-2023                                                                                                    | Size<br>128 MB<br>184 MB<br>81.6 MB                                                                                                    | Version<br>11.0.01<br>8.0.262.10<br>9.0.232.90<br>7.7<br>7.2<br>2.0.045                                                                                                    | •   | ð      | Search Programs and Festure | 5                                                                                                  |   |
| eatures           eatures           Image: the second second                            | Panel → Programs → Programs and Features<br>Uninstall or change a program<br>To uninstall a program, select it from the list and then<br>Organize 	Uninstall/change<br>Name<br>▲ Adobe Reader XI (110.01)<br>➡ AdoptOpenDIX JDK with Hotspot 8.0.262.10 (x64)<br>◆ FastStone Image Viewer 7.7<br>◆ Google Earth Pro<br>▲ Morever E date                                                                                                    | click Uninstall, Change, or Repair.<br>Publisher<br>Adobe Systems Incorporated<br>AdoptOpenJDK<br>Conexant<br>FastStone Corporation<br>Google                                                                                                    | Installed On<br>19-03-2023<br>20-04-2023<br>19-03-2023<br>19-04-2023<br>19-04-2023<br>19-04-2023                                                                                                    | Size<br>128 MB<br>184 MB<br>81.6 MB<br>232 MB                                                                                                    | Version<br>11.0.01<br>8.0.262.10<br>9.0.222.90<br>7.7<br>7.7<br>7.3.6.9245<br>119.0.2151.07                                                                                                    | •   | Ğ      | Search Programs and Feature | 5                                                                                                  |   |
| eatures          Image: a control f         Home         updates         features on or                                                                                                    | Panel → Programs → Programs and Features Uninstall or change a program To uninstall a program, select it from the list and then Organize ▼ Uninstall/Change Name Adobbe Reader XI (11.0.01) C AdoptopenDK JDK with Hetspot 8.0.262.10 (x64) C Goagle Earth Pro C Microsoft Edge Microsoft Edge Mic  | click Uninstall, Change, or Repair.<br>Publisher<br>Adobe Systems Incorporated<br>AdoptOpenDIX<br>Conexant<br>FastStone Corporation<br>Google<br>Microsoft Corporation                                                                                                    | Installed On<br>19-03-2023<br>20-04-2023<br>19-03-2023<br>11-04-2023<br>07-12-2023<br>07-12-2023                                                                                                    | Size<br>128 MB<br>184 MB<br>81.6 MB<br>232 MB                                                                                                    | Version<br>11.001<br>8.026210<br>9.0232.90<br>7.7<br>7.2.6.3945<br>119.0.2151.97<br>119.0.2151.97                                                                                                    | •   | õ      | Search Programs and Feature | -                                                                                                  |   |
| eatures                                                                                                    | Panel → Programs → Programs and Features<br>Uninstall or change a program<br>To uninstall a program, select it from the list and then<br>Organize ✓ Uninstall/Change<br>Adobe Reader XI (11.0.01)<br>El AdoptOpenDK/ DK with Hespot 8.0.262.10 (x64)<br>≪ Cenceratt IST Audio<br>≪ FartStone Image Viewer 7.7<br>% Googie Easth Pro<br>© Microsoft Edge Web/wez Runtime<br>© Microsoft Edge Web/wez Runtime<br>© Microsoft Edge Web/wez Runtime                                                                                                    | click Uninstall, Change, or Repair.<br>Publisher<br>Adobe Systems Incorporated<br>AdoptOpenJDK<br>Composition<br>FastStone Corporation<br>Microsoft Corporation<br>Microsoft Corporation<br>Microsoft Corporation                                                                                                    | Installed On<br>19-03-2023<br>20-04-2023<br>11-04-2023<br>19-04-2023<br>07-12-2023<br>07-12-2023<br>22-08-2024                                                                                                    | Size<br>128 MB<br>184 MB<br>81.6 MB<br>232 MB                                                                                                    | Version<br>11.0.01<br>8.0.262.10<br>9.0.232.90<br>7.7<br>7.3.6.9345<br>119.0.2151.97<br>119.0.2151.97<br>119.0.2151.97                                                                                                    | ~   | Ö      | Search Programs and Feature | 5                                                                                                  |   |
| eatures                                                                                                    | Panel → Programs → Programs and Features<br>Uninstall or change a program<br>To uninstall a program, select it from the list and then<br>Organize 	Uninstall/change<br>Name<br>Adopt OpenIDK JDK with Hotspot 8.0.262.10 (x64)<br>Concernt IST Audio<br>Concernt IST Audio<br>Microsoft IST Edge<br>Microsoft Edge<br>Microsoft Edge<br>Microsoft IST Edge<br>Microsoft IST Audio<br>Microsoft Office Professional Plus 2016 - en-us                                                                                                    | click Uninstall, Change, or Repair.<br>Publisher<br>Adobe Systems Incorporated<br>AdoptOpenJDK<br>Conexant<br>FastStone Corporation<br>Microsoft Corporation<br>Microsoft Corporation<br>Microsoft Corporation<br>Microsoft Corporation                                                                                                    | Installed On<br>19-03-2023<br>20-04-2023<br>19-03-2023<br>19-04-2023<br>07-12-2023<br>22-06-2023<br>22-06-2023<br>22-111-2023                                                                                                    | Size<br>128 MB<br>184 MB<br>232 MB<br>232 MB                                                                                                    | Version<br>11.0.01<br>8.0.262.10<br>9.0.222.90<br>7.7<br>7.7<br>7.3.6.945<br>119.0.2151.97<br>119.0.2151.97<br>119.0.2151.97<br>110.01656.20170<br>15.0266.20170                                                                                                    | ~   | Ö      | Search Programs and Feature | 5                                                                                                  |   |
| eatures  Control f Home updates features on or                                                                                                    | Panel → Programs → Programs and Features<br>Uninstall or change a program<br>To uninstall a program, select it from the list and then<br>Organize ▼ Uninstall/Change<br>Name<br>Madoe Reader XI (11.01)<br>Madoe Reader XI (11.01)<br>AdoptOpenJDK JDK with Hotspot 8.0.262.10 (x64)<br>© Conceart IST Audio<br>© FastStone Image Viewer 7.7<br>© Google Earth Pro<br>© Microsoft Edge<br>Microsoft Edge WebView2 Runtime<br>© Microsoft Diffe Professional Plus 2016 - en-us<br>© Microsoft Dupdate Health Tools                                                                                                    | click Uninstall, Change, or Repair.<br>Publisher<br>Adobe Systems Incorporated<br>AdoptOpenIDK<br>Conexant<br>FastStone Corporation<br>Microsoft Corporation<br>Microsoft Corporation<br>Microsoft Corporation<br>Microsoft Corporation<br>Microsoft Corporation                                                                                                    | Installed On<br>19-03-2023<br>19-03-2023<br>11-04-2023<br>07-12-2023<br>22-08-2023<br>22-11-2023<br>21-11-2023<br>21-11-2023<br>21-11-2023                                                                                                    | Size<br>128 MB<br>184 MB<br>81.6 MB<br>232 MB<br>239 MB<br>1.02 MB                                                                                                    | Version<br>11.0.01<br>8.0.262.10<br>9.0.232.90<br>7.7<br>7.2.6.3945<br>119.0.2151.97<br>119.0.2151.97<br>119.0.2151.97<br>119.0.2151.97<br>119.0.2151.97<br>15.0.16526.20170<br>23.226.1031.0003<br>3.720.0                                                                                                    | •   | õ      | Search Programs and Feature | 5                                                                                                  |   |
| eatures                                                                                                    | Panel → Programs → Programs and Features Uninstall or change a program To uninstall a program, select it from the list and then Organize ▼ Uninstall/Change Adobe Reader XI (11.0.01) III AdoptOpenIDK /DK with Htspot 8.0.262.10 (x64) Concent IST ST Audio Generatic TST Audio Generatic TST Audio Generatic TST Audio Generatic TGT Generatic Generation Generatic TGT Generatic Generation Generatic TGT Generatic Generation Generatic TGT Generatic Generation Generatic TGT Generatic Generation Generatic TGT Generatic Generation Generatic TGT Generatic Generatic Generati  | click Uninstall, Change, or Repair.<br>Publisher<br>Adobe Systems Incorporated<br>AdoptOpenJDK<br>Google<br>Microsoft Corporation<br>Microsoft Corporation<br>Microsoft Corporation<br>Microsoft Corporation<br>Microsoft Corporation<br>Microsoft Corporation<br>Microsoft Corporation<br>Microsoft Corporation                                                                                                    | Installed On<br>19-03-2023<br>20-04-2023<br>19-04-2023<br>19-04-2023<br>07-12-2023<br>21-17-2023<br>21-17-2023<br>21-07-2023<br>20-04-2023                                                                                                    | Size<br>128 MB<br>184 MB<br>81.6 MB<br>232 MB<br>1.02 MB<br>20.5 MB                                                                                                    | Version<br>11.0.01<br>8.0.262.10<br>9.0.232.90<br>7.7<br>7.3.6.9345<br>119.0.2151.97<br>119.0.2151.97<br>119.0.2151.97<br>119.0.2151.97<br>119.0.2151.97<br>119.0.2151.97<br>119.0.2151.97<br>119.0.2151.97<br>12.0.10664.01                                                                                                    | ~   | õ      | Search Programs and Festure | -                                                                                                  |   |
| eatures                                                                                                    | Panel → Programs → Programs and Features<br>Uninstall or change a program<br>To uninstall a program, select it from the list and then<br>Organize 	Uninstall/Change<br>Name<br>Adobe Reader XI (11.0.01)<br>Adobe Reader XI (11.0.01)<br>AdoptOpenDK: JDK with Hotspot 8.0.262.10 (x64)<br>Conceant ISST Audio<br>Conceant ISST Audio<br>Conceant SST Audio<br>Microsoft Hage<br>Microsoft Hage<br>Microsoft Hage<br>Microsoft Hogate Health Tools<br>Microsoft Hogate C++ 2013 Redistributable (x64) - 12<br>Microsoft Vaual C++ 2013 Redistributable (x64) - 12                                                                                                    | click Uninstall, Change, or Repair.<br>Publisher<br>Adobe Systems Incorporated<br>AdoptOpenJDK<br>Conexant<br>FastStone Corporation<br>Microsoft Corporation<br>Microsoft Corporation<br>Microsoft Corporation<br>Microsoft Corporation<br>Microsoft Corporation<br>Microsoft Corporation<br>Microsoft Corporation                                                                                                    | Installed On<br>19-03-2023<br>20-04-2023<br>19-03-2023<br>19-04-2023<br>07-12-2023<br>22-08-2023<br>21-01-2023<br>21-07-2023<br>20-04-2023<br>20-04-2023                                                                                                    | Size<br>128 MB<br>184 MB<br>81.6 MB<br>232 MB<br>205 MB<br>205 MB<br>20.5 MB<br>20.5 MB                                                                                                    | Version<br>11.0.01<br>8.0.262.10<br>9.0.223.90<br>7.7<br>7.7<br>19.0.2151.97<br>119.0.2151.97<br>116.0.16656.20170<br>2.3.22.61.010003<br>3.72.0.0<br>12.0.40664.0<br>14.11.25325.0                                                                                                    | ~   | õ      | Search Programs and Feature |                                                                                                    |   |
| eatures  Flome updates features on or                                                                                                    | Panel > Programs > Programs and Features Uninstall or change a program To uninstall a program, select it from the list and then Organize 	Uninstall/change Name Adobe Reader XI (11.01) AdoptOpenIDK JDK with Hotspot 8.0.262.10 (x64) Concerant ISST Audio Grassitioner Inage Viewer 7.7 Google Earth Pro Microsoft Edge WebView2 Runtime Microsoft Edge WebView2 Runtime Microsoft Edge WebView2 Runtime Microsoft Edge WebView2 Runtime Microsoft Update Health Tools Microsoft Update Health Tools Microsoft Update Health Tools Microsoft Update Health Tools Microsoft Vaul C++= 2013 Redistributable (x64) - 12 Microsoft Sull C++= 2013 Redistributable (x64) - 12 Microsoft Vaul C++= 2013 Redistributable (x64) - 12 Microsoft Vaul C++= 2013 Redistributable (x64) - 12                                                                                                    | click Uninstall, Change, or Repair.<br>Publisher<br>Adobe Systems Incorporated<br>AdoptOpenDIX<br>Conexant<br>FastStone Corporation<br>Microsoft Corporation<br>Microsoft Corporation<br>Microsoft Corporation<br>Microsoft Corporation<br>Microsoft Corporation<br>Microsoft Corporation<br>Microsoft Corporation<br>Microsoft Corporation                                                                                                    | Installed On<br>19-03-2023<br>20-04-2023<br>19-03-2023<br>19-04-2023<br>19-04-2023<br>22-08-2023<br>21-11-2023<br>21-11-2023<br>21-07-2023<br>20-04-2023                                                                                                    | Size<br>128 MB<br>184 MB<br>81.6 MB<br>232 MB<br>229 MB<br>1.02 MB<br>2.05 MB<br>2.33 MB                                                                                                   | Version<br>11.0.01<br>20.262.10<br>9.0.223.90<br>7.7<br>7.3.6.9345<br>119.0.2151.97<br>116.0.1668.20170<br>23.266.1031.0003<br>3.720.00<br>12.0.40664.0<br>14.11.2325.0                                                                                                    | ~   | õ      | Search Programs and Feature | 1<br>1<br>1                                                                                        |   |
| eatures                                                                                                    | Panel → Programs → Programs and Features Uninstall or change a program To uninstall a program, select it from the list and then Organize  Uninstall/Change Adobe Reader XI (11.0.01) Anne AdoptOpenIDK /DK with Hotspot 8.0.262.10 (x64) Concent IST ST Audio Gased Status Pro Gosenati EST Audio Gased Status Pro Gosenati Edge Web/we2 Runtime Gimercosoft Edge Web/we2 Runtime Gimercosoft Edge Web/we2 Runtime Gimercosoft Usual C++ 2017 Redistributable (x64) - 12 Microsoft Visual C++ 2017 Redistributable (x64) - 14 Pro Prostigner SQL x64 9.5 (remove Propression Provided 2.5.1 for ProstgresQL x64 9.5 (remove Provide Status Provided Status Provided Status Provided Status Provided Status Provided Status Provided Status Provided Status Provided Status Provided Status Provided Status Provided Status Provided Status Provided Status Provided Status Provided Status Provided Provided Provided Pr                | click Uninstall, Change, or Repair.<br>Publisher<br>Adobe Systems Incorporated<br>AdoptOpenJDK<br>Corporation<br>Google<br>Microsoft Corporation<br>Microsoft Corporation<br>Microsoft Corporation<br>Microsoft Corporation<br>Microsoft Corporation<br>Microsoft Corporation<br>Microsoft Corporation<br>Microsoft Corporation<br>Microsoft Corporation<br>Microsoft Corporation<br>Microsoft Corporation<br>Microsoft Corporation                                                                                                    | Installed On<br>19-03-2023<br>20-04-2023<br>19-04-2023<br>19-04-2023<br>07-12-2023<br>21-17-2023<br>21-17-2023<br>21-17-2023<br>21-04-2023<br>10-04-2023<br>20-04-2023<br>20-04-2023<br>20-04-2023                                                                                                    | Size<br>128 MB<br>184 MB<br>81.6 MB<br>232 MB<br>2.05 MB<br>2.3 MB<br>1.02 MB<br>2.3 MB                                                                                                    | Version<br>11.0.01<br>8.0.262.10<br>9.0.232.90<br>7.7<br>7.3.6.9345<br>119.0.2151.97<br>119.0.2151.97<br>119.0.2151.97<br>119.0.2151.97<br>120.04064.0<br>14.11.23325.0<br>9.5                                                                                                    | •   | ō      | Search Programs and Festure | - 1<br>2<br>2<br>2<br>2<br>2<br>2<br>2<br>2<br>2<br>2<br>2<br>2<br>2<br>2<br>2<br>2<br>2<br>2<br>2 |   |
| eatures                                                                                                    | Panel → Programs → Programs and Features Uninstall or change a program To uninstall a program, select it from the list and then Organize 	Uninstall/Change Name Adobe Reader XI (11.0.01) Adobe Reader XI (11.0.01) AdoptOpenDK/ JDK with Hotspot 8.0.262.10 (x64) Conceant ISST Audio Conceant ISST Audio Conceant SST Audio Conceant SST Audio Microsoft Edge Microsoft Edge Microsoft Edge Microsoft Edge Microsoft Visual C++ 2013 Redistributable (x64) - 12 Microsoft Visual C++ 2013 Redistributable (x64) - 14 ProstofS Bundle 2.5.1 for PostgreSQL x64 9.5 (remove PostgreSQL 5.5 Conceant X5                                                                                                    | click Uninstall, Change, or Repair.<br>Publisher<br>Adobe Systems Incorporated<br>AdoptOpenJDK<br>Conexant<br>FastStone Corporation<br>Microsoft Corporation<br>Microsoft Corporation                                                                                                    | Installed On<br>19-03-2023<br>20-04-2023<br>19-03-2023<br>19-04-2023<br>19-04-2023<br>07-12-2023<br>21-07-2023<br>21-07-200 | Size<br>128 MB<br>184 MB<br>81.6 MB<br>232 MB<br>232 MB<br>2.3 MB<br>2.3 MB<br>2.3 MB<br>2.3 MB<br>2.3 MB                                                                                  | Version<br>11.0.01<br>8.0.262.10<br>9.0.22300<br>7.7<br>7.3.6.9345<br>119.0.2151.97<br>119.0.2151.97<br>116.0.16662.20170<br>3.72.0.0<br>12.0.40664.0<br>14.11.23325.0<br>9.5<br>7.6<br>10.0.1655                                                                                                    | ~   | õ      | Search Programs and Feature | 5                                                                                                  |   |
| eatures                                                                                                    | Panel > Programs > Programs and Features Uninstall or change a program To uninstall a program, select it from the list and then Organize  Uninstall/change Name Adobe Reader XI (11.0.01) AdoptOpenDIX JDK with Hotspot & 0.262.10 (x64) Concerant ISST Audio AdoptOpenDIX JDK with Hotspot & 0.262.10 (x64) Concerant ISST Audio AdoptOpenDIX JDK with Hotspot & 0.262.10 (x64) Concerant ISST Audio AdoptOpenDIX JDK with Hotspot & 0.262.10 (x64) Concerant ISST Audio AdoptOpenDIX JDK with Hotspot & 0.262.10 (x64) Concerant ISST Audio AdoptOpenDIX JDK with Hotspot & 0.262.10 (x64) Concerant ISST Audio AdoptOpenDIX JDK with Hotspot & 0.262.10 (x64) Concerant ISST Audio AdoptOpenDIX JDK with Hotspot & 0.262.10 (x64) Concerant ISST Audio AdoptOpenDIX JDK with Hotspot & 0.262.10 (x64) Concerant ISST Audio AdoptOpenDIX JDK with Hotspot & 0.262.10 (x64) Concerant ISST Audio Concerant ISST Audio Conc | click Uninstall, Change, or Repair.<br>Publisher<br>Adobe Systems Incorporated<br>AdoptOpenDIX<br>Conexant<br>FastStone Corporation<br>Microsoft Corporation<br>Microsoft Corporation                                                                                                    | Installed On<br>19-03-2023<br>20-04-2023<br>19-03-2023<br>19-04-2023<br>19-04-2023<br>20-04-2023<br>20-04-200 | Size<br>128 MB<br>184 MB<br>81.6 MB<br>232 MB<br>232 MB<br>2.05 MB<br>2.05 MB<br>2.05 MB<br>2.33 MB<br>1.64 MB<br>46.4 MB                                                                  | Version<br>11.0.01<br>20.262.10<br>9.0.223.90<br>7.7<br>7.3.6.9345<br>119.0.2151.97<br>119.0.2151.97<br>12.0.4064.0<br>14.11.2325.0<br>9.5<br>7.6<br>19.0.1965<br>19.0.1965                                                       | ~   | õ      | Search Programs and Feature | 15                                                                                                 |   |
| eatures  C > Control I  Home updates features on or                                                                                                    | Panel → Programs → Programs and Features Uninstall or change a program To uninstall a program, select it from the list and then Organize → Uninstall/Change Adobe Reader XI (11.0.01) Anne AdoptOpenIDK JDK with Hotspot 8.0.262.10 (x64) Concent IST ST Audio Google Eanth Pro Google Eanth Pro Google Eant Pro Google Eant Pro Microsoft Order Processional Us2016 - en-us Microsoft Order Processional Us2016 - en-us Microsoft Order Processional Us2016 - en-us Microsoft Usaul C++ 2017 Redistributable (x64) - 12 Microsoft Visual C++ 2017 Redistributable (x64) - 12 Microsoft Visual C++ 2017 Redistributable (x64) - 14 PootsiS Bundle 2.3.1 for ProstgreSQL x64 9.5 (remove Pootside 2.9.15 Sequet Endpoint Security Client 7.6 Sympatics Pointing Device Driver Update for Windows 10 for x64-based Systems (K850) Windows PC Health Chock                                                                                                    | click Uninstall, Change, or Repair.<br>Publisher<br>Adobe Systems Incorporated<br>AdoptOpenJDK<br>Corporation<br>Microsoft Corporation<br>Microsoft Corporation                                                                                                    | Installed On<br>19-03-2023<br>20-04-2023<br>19-04-2023<br>19-04-2023<br>07-12-2023<br>21-17-2023<br>21-17-2023<br>21-04-2023<br>10-04-2023<br>10-04-2023<br>10-04-2023<br>10-04-2023<br>10-04-2023<br>10-04-2023<br>10-04-2023<br>10-04-2023<br>10-04-2023<br>10-04-2023<br>10-04-2023                                                                                                    | Size<br>128 MB<br>184 MB<br>81.6 MB<br>232 MB<br>205 MB<br>23.3 MB<br>246.4 MB<br>800 KB<br>11.6 MK                                                                                        | Version<br>11.0.01<br>8.0.262.10<br>90.232.90<br>7.7<br>7.3.6.3945<br>119.0.2151.97<br>119.0.2151.97<br>119.0.2151.97<br>120.40664.0<br>14.11.25325.0<br>9.5<br>7.6<br>8.92.0.0<br>8.6.2204.00001                                                                                                    | ~   | Ö      | Search Programs and Festure | <br>55                                                                                             |   |
| eatures                                                                                                    | Panel → Programs → Programs and Features Uninstall or change a program To uninstall a program, select it from the list and then Organize 	Uninstall/Change Name Adobe Reader XI (11.0.01) AdoptOpenDIX. JDK with Hotspot 8.0.262.10 (x64) Concarn ISST Audio Concarn ISST Audio Concar  | click Uninstall, Change, or Repair.<br>Publisher<br>Adobe Systems Incorporated<br>Adobe Zorporation<br>Google<br>Microsoft Corporation<br>Microsoft Corporation                                                                                                    | Installed On<br>19-03-2023<br>20-04-2023<br>19-03-2023<br>19-03-2023<br>21-04-2023<br>07-12-2023<br>21-07-2023<br>21-07-2023<br>20-04-2023<br>20-04-2023<br>10-04-2023<br>10-04-2023<br>19-03-2023<br>21-07-2023<br>19-03-2023<br>20-03-2023                                                                                                    | Size<br>128 MB<br>184 MB<br>81.6 MB<br>232 MB<br>20.5 MB<br>23.3 MB<br>23.3 MB<br>23.3 MB<br>46.4 MB<br>800 KB<br>11.6 MB                                                                  | Version<br>11.0.01<br>80.262.10<br>90.232.90<br>7.7<br>119.0.2151.97<br>119.0.2151.97<br>119.0.2151.97<br>119.0.2151.97<br>119.0.2151.97<br>119.0.2151.97<br>119.0.2151.97<br>119.0.2151.97<br>119.0.2151.97<br>119.0.2151.97<br>119.0.2151.97<br>119.0.2151.97<br>119.0.2151.97<br>119.0.2151.97<br>119.0.2151.97<br>119.0.2151.97<br>119.0.2151.97<br>120.000<br>120.0005<br>120.0005<br>120.000 | • • | ٢      | Search Programs and Feature |                                                                                                    |   |
| eatures  I > Control I  Home  updates features on or                                                                                                    | Panel → Programs → Programs and Features<br>Uninstall or change a program<br>To uninstall a program, select it from the list and then<br>Organize ▼ Uninstall/Change<br>Name<br>Adobe Reader XI (11.0.01)<br>AdoptOpenDIX: JDK with Hotspot 8.0.262.10 (x64)<br>© Concernit IST Audio<br>© Adobe Reader XI (110.01)<br>AdoptOpenDIX: JDK with Hotspot 8.0.262.10 (x64)<br>© Concernit IST Audio<br>© Microsoft Edge<br>Microsoft Edge<br>Microsoft Edge WebView2 Runtime<br>© Microsoft Diffice Professional Plus 2016 - en-us<br>© Microsoft Under Health Tools<br>∭ Microsoft Update Health Tools<br>∭ Microsoft Sud C++ 2013 Redistributable (x64) - 12<br>© Microsoft Update Health Tools<br>∭ Microsoft Sud C++ 2013 Redistributable (x64) - 12<br>© ProstigeSQL 9.5<br>§ Sequite Endpoint Security Client 7.6<br>© Spangtics Pointing Device Driver<br>© Update for Windows 10 or x64-based Systems (0850<br>© Windows PC Health Check<br>WinRAR 4.20 (64-bit)                                                                                                    | click Uninstall, Change, or Repair.<br>Publisher<br>AdoptOpenIDK<br>Conexant<br>FastStone Corporation<br>Microsoft Corporation<br>Microsoft Corporation                                                                                                    | Installed On<br>19-03-2023<br>20-04-2023<br>19-03-2023<br>19-04-2023<br>07-12-2023<br>21-07-2023<br>20-04-2023<br>21-07-2023<br>20-04-2023<br>20-04-2023<br>19-03-2023<br>19-03-2023<br>21-07-2023<br>19-03-2023<br>20-03-2023                                                                                                    | Size<br>128 MB<br>184 MB<br>81.6 MB<br>232 MB<br>2.05 MB<br>2.05 MB<br>2.05 MB<br>2.05 MB<br>2.05 MB<br>2.05 MB<br>1.02 MB<br>1.02 MB<br>1.02 MB<br>1.04 MB<br>1.05 MB                     | Version<br>11.0.01<br>20.222.10<br>9.0.222.90<br>7.7<br>7.3,8.945<br>119.0.215.197<br>119.0.215.197<br>119.0.215.197<br>119.0.215.197<br>12.0.40664.0<br>14.11.2325.0<br>9.5<br>7.6<br>19.0.1965<br>8.920.0<br>3.6.2204.08001<br>4.20.0                                                                                                    | ~   | õ      | Search Programs and Feature | 5                                                                                                  |   |
| eatures                                                                                                    | Panel  → Programs  → Programs and Features Uninstall or change a program To uninstall a program, select it from the list and then Organize  Uninstall/Change Name Adobe Reader XI (11.01) AdoptOpenIDK JDK with Hotspot 8.0.262.10 (x64) Concernst IST Audio AdoptOpenIDK JDK with Hotspot 8.0.262.10 (x64) Concernst IST Audio AdoptOpenIDK JDK with Hotspot 8.0.262.10 (x64) Concernst IST Audio AdoptOpenIDK JDK with Hotspot 8.0.262.10 (x64) Concernst IST Audio AdoptOpenIDK JDK with Hotspot 8.0.262.10 (x64) Concernst IST Audio AdoptOpenIDK JDK with Hotspot 8.0.262.10 (x64) Concernst IST Audio AdoptOpenIDK JDK with Hotspot 8.0.262.10 (x64) Concernst IST Audio AdoptOpenIDK JDK with Hotspot 8.0.262.10 (x64) Concernst IST Audio AdoptOpenIDK JDK with Hotspot 8.0.262.10 (x64) Concernst IST Audio AdoptOpenIDK JDK with Hotspot 8.0.262.10 (x64) Concernst IST Audio AdoptOpenIDK JDK with Hotspot 8.0.262.10 (x64) Concernst IST Audio AdoptOpenIDK JDK with Hotspot 8.0.262.10 (x64) Concernst IST Audio Concernst IDK JDK with Hotspot 8.0.262.10 (x64) Concernst IDK JDK with Hotspot 8.0.262.10 (x64) Concernst IDK JDK with Hotspot 8.0.262.10 (x64) Concernst IDK JDK with Hotspot 8.0.262.10 (x64) Concernst IDK JDK WebView2 Runtime Concernst IDK JDK WebView2 Runtime Concernst IDK JDK WebVi  | click Uninstall, Change, or Repair.<br>Publisher<br>Adobe Systems Incorporated<br>AdoptOpenD/X<br>Conexant<br>FastStone Corporation<br>Microsoft Corporation<br>Microsoft Corporation<br>Wincrosoft Corporation<br>Wincrosoft Corporation<br>Wincrosoft Corporation<br>Wincrosoft Corporation                                                                                                    | Installed On<br>19-03-2023<br>20-04-2023<br>19-03-2023<br>11-04-2023<br>19-04-2023<br>21-11-2023<br>22-06-2023<br>21-11-2023<br>21-07-2023<br>21-07-2023<br>10-04-2023<br>21-07-2023<br>10-04-2023<br>21-07-2023<br>21-07-2023<br>21-07-2023<br>21-07-2023<br>21-07-2023                                                                                                    | Size<br>128 MB<br>184 MB<br>81.6 MB<br>232 MB<br>229 MB<br>2.0.5 MB<br>2.3.3 MB<br>2.0.5 MB<br>2.3.3 MB<br>1.0.2 MB<br>2.0.5 MB<br>2.3.3 MB<br>1.0.2 MB<br>2.0.5 MB<br>2.3.0 KB<br>11.6 MB | Version<br>11.0.01<br>80.262.10<br>90.222.90<br>7.7<br>7.3.6.9345<br>119.0.2151.97<br>119.0.2151.97<br>119.0.2151.97<br>15.0.16862.0170<br>23.266.1031.0003<br>3.720.0<br>12.0.40664.0<br>14.11.2325.0<br>9.5<br>7.6<br>19.0.19.65<br>8.92.0.0<br>8.5224.08001<br>4.20.0                                                                                                    | ~   | õ      | Search Programs and Feature | <br>15                                                                                             |   |
| eatures                                                                                                    | Panel  → Programs  → Programs and Features Uninstall or change a program To uninstall or change a program To uninstall or change a program To uninstall or change a program To uninstall or change a program To uninstall or change (11,01) Anne Adobe Reader XI (11,01) AdoptOpenIDK JDK with Hotspot 8.0.262.10 (x64) Concernst IST Audio AdoptOpenIDK JDK with Hotspot 8.0.262.10 (x64) Concernst IST Audio AdoptOpenIDK JDK with Hotspot 8.0.262.10 (x64) Concernst IST Audio AdoptOpenIDK JDK with Hotspot 8.0.262.10 (x64) Concernst IST Audio AdoptOpenIDK JDK with Hotspot 8.0.262.10 (x64) Concernst IST Audio AdoptOpenIDK JDK with Hotspot 8.0.262.10 (x64) Concernst IST Audio AdoptOpenIDK JDK with Hotspot 8.0.262.10 (x64) Concernst IST Audio AdoptOpenIDK JDK with Hotspot 8.0.262.10 (x64) Microsoft Update Health Tools Microsoft Update Health Tools Microsoft Update Health Tools Microsoft Update Health Tools Sequet Endprist Scurity Client 7.6 Synaptics Pointing Device Driver Update for Windows 10 for x64-based Systems (KB50 WinRAR 4.20 (64-bit)                                                                                                    | click Uninstall, Change, or Repair.<br>Publisher<br>Adobe Systems Incorporated<br>AdoptOpenDX<br>Conexant<br>FastStone Corporation<br>Microsoft Corporation<br>Microsoft Corporation<br>Wincrosoft Corporation<br>Wincrosoft Corporation<br>Wincrosoft Corporation<br>Wincrosoft Corporation<br>Wincrosoft Corporation                                                                                                    | Installed On<br>19-03-2023<br>20-04-2023<br>19-03-2023<br>11-04-2023<br>19-04-2023<br>21-11-2023<br>22-08-2023<br>21-11-2023<br>21-07-2023<br>21-07-2023<br>10-04-2023<br>21-07-2023<br>10-04-2023<br>21-07-2023<br>21-07-2023<br>21-07-2023<br>21-07-2023<br>21-07-2023                                                                                                    | Size<br>128 MB<br>184 MB<br>81.6 MB<br>232 MB<br>229 MB<br>1.02 MB<br>20.5 MB<br>23.3 MB<br>244 MB<br>46.4 MB<br>800 KB<br>11.6 MB                                                         | Version<br>11.0.01<br>8.0.262.10<br>9.0.223.90<br>7.7<br>7.3.6.9345<br>119.0.2151.97<br>119.0.2151.97<br>119.0.2151.97<br>119.0.2151.97<br>119.0.2151.97<br>119.0.2151.97<br>119.0.2151.97<br>119.0.2151.97<br>119.0.2151.97<br>119.0.2151.97<br>119.0.2151.97<br>119.0.2151.97<br>119.0.2151.97<br>119.0.2151.97<br>119.0.2151.97<br>119.0.2151.97<br>119.0.2151.97<br>12.0.40664.0<br>14.11.23325.0<br>9.5<br>6.2204.08001<br>4.20.0                                                                                                    | ~   | σ      | Search Programs and Feature |                                                                                                    |   |
| eatures  I > Control f Home updates features on or                                                                                                    | Sanel > Programs > Programs and Features         Uninstall or change a program         To uninstall a program, select it from the list and then         Organize < Uninstall/Change                                                                                                    | click Uninstall, Change, or Repair.<br>Publisher<br>Adobe Systems Incorporated<br>AdoptOpenIDK<br>Conexant<br>FastStone Corporation<br>Microsoft Corporation<br>Microsoft Corporation                                                                                                    | Installed On<br>19-03-2023<br>20-04-2023<br>19-03-2023<br>19-04-2023<br>07-12-2023<br>20-04-2023<br>21-07-2023<br>20-04-2023<br>20-04-2023<br>20-04-2023<br>20-04-2023<br>19-03-2023<br>21-07-2023<br>21-07-2023<br>20-03-2023<br>20-03-2023                                                                                                    | Size<br>128 MB<br>184 MB<br>81.6 MB<br>232 MB<br>205 MB<br>2.05 MB<br>2.3.3 MB<br>1.02 MB<br>2.0.5 MB<br>2.3.3 MB<br>1.02 MB<br>1.04 MB<br>1.05 MB                                         | Version<br>11.0.01<br>20.262.10<br>9.0.222.90<br>7.7<br>7.3.6.9345<br>119.0.215.97<br>119.0.215.97<br>119.0.215.97<br>119.0.215.97<br>119.0.215.97<br>12.0.4064.0<br>14.11.2325.0<br>9.5<br>7.6<br>19.0.19.65<br>8.92.0.0<br>3.6.2204.08001<br>4.20.0                                                                                                    | ~   | 5      | Search Programs and Feature | 5                                                                                                  |   |
| eatures Iome updates features on or                                                                                                    | Panel → Programs → Programs and Features Uninstall or change a program To uninstall a program, select it from the list and then Organize → Uninstall/Change Mame Adobe Reader XI (11.0.01) AdoptOpenIDK /DK with Hotspot 8.0.262.10 (x64) Concent STS Jaudio Google Eanth Pro Google Eanth Pro Google Eanth Pro Google Eanth Pro Google Eanth Pro Microsoft Order Prossional Pluz 2016 - en-us Microsoft Order Prossional Pluz 2016 - en-us Microsoft Order Prossional Pluz 2016 - en-us Microsoft Usual C++ 2013 Redistributable (x64) - 12 Microsoft Usual C++ 2013 Redistributable (x64) - 14 PortotiS Bundie 2.3.1 for ProstgreSQL x64 9.5 (remove PostgreSQL Global Development Group PostgreSQL Global Development Group                                                                                                    | click Uninstall, Change, or Repair.<br>Publisher<br>Adobe Systems Incorporated<br>AdoptOpenDIX<br>Conexant:<br>FastStone Corporation<br>Microsoft Corporation<br>Microsoft Cor | Installed On<br>19-03-2023<br>20-04-2023<br>19-04-2023<br>19-04-2023<br>07-12-2023<br>21-07-22023<br>21-07-22023<br>21-07-2023<br>20-04-2023<br>10-04-2023<br>10-04-2023<br>21-07-2023<br>21-07-  | Size<br>128 MB<br>184 MB<br>81.6 MB<br>232 MB<br>232 MB<br>20.5 MB<br>23.3 MB<br>20.5 MB<br>23.3 MB<br>184 MB<br>46.4 MB<br>800 KB<br>11.6 MB                                              | Version<br>11.0.01<br>8.0.262.10<br>90.232.90<br>7.7<br>7.3.6.3945<br>119.0.2151.97<br>119.0.2151.97<br>119.0.2151.97<br>119.0.2151.97<br>119.0.2151.97<br>123.226.1031.0003<br>3.72.0.0<br>12.0.40664.0<br>14.11.23325.0<br>9.5<br>7.6<br>8.92.0.0<br>3.6.224.08001<br>4.20.0<br>ww.postgresqComme                                                                                                    | ▼   | ی<br>۲ | Search Programs and Feature | _ [                                                                                                |   |

|                        | s PC > OS-SSD (C:) > |                  |             |      | ~ Ö | , Search OS-SSD (C:) |  |
|------------------------|----------------------|------------------|-------------|------|-----|----------------------|--|
|                        | Name                 | Date modified    | Туре        | Size |     |                      |  |
| Quick access           | cfrbackup-RILKTBTC   | 12-12-2023 21:57 | File folder |      |     |                      |  |
| Desktop 📌              | Intel                | 11-09-2023 11:25 | File folder |      |     |                      |  |
| Downloads 📌            | logs                 | 18-07-2023 15:45 | File folder |      |     |                      |  |
| Documents 🖈            | MSTrIPES_Desktop     | 21-08-2023 11:11 | File folder |      |     |                      |  |
| Pictures 📌             | PerfLogs             | 07-12-2019 14:44 | File folder |      |     |                      |  |
| 102NIKON               | Program Files        | 21-07-2023 15:26 | File folder |      |     |                      |  |
| apk_23rd June 2023     | Program Files (x86)  | 19-04-2023 16:14 | File folder |      |     |                      |  |
| MSTrIPES_Training      | Users                | 20-03-2023 05:18 | File folder |      |     |                      |  |
| Screenshots            | Windows              | 24-07-2023 16:18 | File folder |      |     |                      |  |
|                        | ExifPro 2.1          | 30-12-2022 12:36 | Shortcut    | 1 KB |     |                      |  |
| Documents<br>Downloads |                      |                  |             |      |     |                      |  |
| Music                  |                      |                  |             |      |     |                      |  |
| Pictures               |                      |                  |             |      |     |                      |  |
| Videos                 |                      |                  |             |      |     |                      |  |
| OS-SSD (C:)            |                      |                  |             |      |     |                      |  |
| Windows (D:)           |                      |                  |             |      |     |                      |  |
| Recovery Image (E:)    |                      |                  |             |      |     |                      |  |
| HP_TOOLS (F:)          |                      |                  |             |      |     |                      |  |
|                        |                      |                  |             |      |     |                      |  |

2. Go to C drive -> Delete MSTrIPES\_Desktop Folder.

3. Go to C drive -> Users -> Admin Folder (Here, WII) -> Delete the data folder.

| Pictures * Name<br>102NIXON cfrb<br>apk,23rd June 2C inte<br>MSTIPES_Traine logg<br>Screenshots Perf<br>OneDrive Perf<br>Dobtop Prog<br>30 Objects Use<br>Downloads<br>Music<br>Pictures<br>Occuments<br>Occuments<br>Downloads<br>Music<br>Pictures<br>Strict Comp | ^         Date modified           LKTBTC         12-12-2023 21:57           11-09-2023 11:25         18-07-2023 15:45           sktop         21-08-2023 11:14           s         21-07-2023 15:26           s(x66)         19-04-2023 16:18           24-07-2023 15:18         24-07-2023 15:18           30-12-2022 12:36         30-12-2022 12:36 | Type<br>File folder<br>File folder<br>File folder<br>File folder<br>File folder<br>File folder<br>File folder<br>File folder<br>File folder<br>File folder | Size |  |  |
|----------------------------------------------------------------------------------------------------|----------------------------------------------------------------------------------------------------|----------------------------------------------------------------------------------------------------|------|--|--|
| 102/INIXON cfrb<br>apk_23rd June 20<br>MSTHPES_Trainir logs<br>Screenshots Perf<br>OneDrive Prog<br>B D Objects Use<br>Desktop Screenshot<br>Documents<br>Downloads<br>Music<br>Pictures<br>Videos                                                                  | LKTBIC 12-12-2023 21:57<br>11-09-2023 11:25<br>18-07-2023 15:45<br>8ktop 21-09-2023 15:41<br>07-12-2019 14:44<br>\$ 21-07-2023 15:26<br>4 (x86) 19-04-2023 16:18<br>24-07-2023 15:26<br>30-12-2022 12:36                                                                                                    | File folder<br>File folder<br>File folder<br>File folder<br>File folder<br>File folder<br>File folder<br>File folder<br>File folder<br>Shortcut            | 1 K8 |  |  |
| apk_23rd June 2( Inte<br>MSTIPES_Trainir<br>OneDrive Pero<br>This PC Prog<br>3D Objects Use<br>Downloads<br>Music<br>Pictures<br>Videos<br>oS:SD (c)                                                                                                    | 11-09-2023 11:25<br>18-07-2023 15:45<br>5450 27-06-2023 11:11<br>5 27-07-2023 15:26<br>5 27-07-2023 15:26<br>2 0-03-2023 15:26<br>2 2-03-2023 05:18<br>2 24-07-2023 16:18<br>3 0-12-2022 12:36                                                                                                    | File folder<br>File folder<br>File folder<br>File folder<br>File folder<br>File folder<br>File folder<br>File folder<br>Shortcut                           | 1 KB |  |  |
| MSTRIPES_Trainir legs<br>Screenshots MSI<br>OneDrive Prog<br>This PC Prog<br>3D Objects Win<br>Decktop Win<br>Documents Sector<br>Pownloads<br>Music<br>Videos<br>Videos                                                                                            | 18-07-2023 15:45           21-08-2023 11:11           07-12-2019 14:44           \$         21-07-2023 15:26           \$         21-07-2023 15:26           \$         20-03-2023 15:26           \$         20-03-2023 15:41           20-03-2023 15:41         24-07-2023 15:41           30-12-2022 12:36         30-12-2022 12:36                | File folder<br>File folder<br>File folder<br>File folder<br>File folder<br>File folder<br>File folder<br>Shortcut                                          | 1 KB |  |  |
| Screenshots MSI<br>OneDrive Perf<br>This PC Pro-<br>130 Objects Use<br>Desktop Tries Exift<br>Downloads<br>Music<br>Pictures<br>OS-SSD (C-)                                                                                                    | sktop         21-08-2023 11:11           07-12-2019 14:44         07-12-2019 12:44           s         21-07-2023 15:26           s (x66)         19-04-2023 16:14           20-03-2023 50:81         24-07-2023 16:18           30-12-2022 12:36         30-12-2022 12:36                                                                            | File folder<br>File folder<br>File folder<br>File folder<br>File folder<br>File folder<br>Shortcut                                                         | 1 KB |  |  |
| OneDrive Perf<br>Drebrive Prop<br>This PC Prop<br>13D Objects Use<br>Use<br>Use<br>Use<br>Work<br>Dosktop Win<br>Downloads<br>Pictures<br>Videos<br>OS-SSD (C)                                                                                                    | 07-12-2019 14-44<br>21-07-2023 15-26<br>19-04-2023 16-18<br>20-03-2023 05-18<br>24-07-2023 16-18<br>30-12-2022 12:36                                                                                                    | File folder<br>File folder<br>File folder<br>File folder<br>File folder<br>Shortcut                                                                        | 1 KB |  |  |
| AneDrive Prog<br>This PC Prog<br>3D Objects Win<br>Desktop This PC<br>Documents Exiff<br>Downloads<br>Music<br>Pictures<br>Videos<br>OS-SSD (C:)                                                                                                    | s 21-07-2023 15:26<br>5 (x86) 19-0-42023 16:14<br>20-03-2023 16:14<br>24-07-2023 16:18<br>30-12-2022 12:36                                                                                                    | File folder<br>File folder<br>File folder<br>File folder<br>Shortcut                                                                                       | 1 KB |  |  |
| his PC Proc<br>30 Objects Use<br>Desktop Documents<br>Documents<br>Downloads<br>Music<br>Pictures<br>Videos                                                                                                    | 5 (c86)<br>20-03-2023 16:14<br>20-03-2023 05:18<br>24-07-2023 16:18<br>30-12-2022 12:36                                                                                                    | File folder<br>File folder<br>File folder<br>Shortcut                                                                                                    | 1 KB |  |  |
| 3D Objects Use<br>Desktop Win<br>Documents Sie Exift<br>Downloads<br>Music Pictures<br>Videos<br>OS-SSD (C:)                                                                                                    | 20-03-2023 05:18<br>24-07-2023 16:18<br>30-12-2022 12:36                                                                                                    | File folder<br>File folder<br>Shortcut                                                                                                    | 1 КВ |  |  |
| Desktop Win<br>Documents<br>Downloads<br>Music<br>Pictures<br>Videos<br>OS-SSD (c)                                                                                                    | 24-07-2023 16:18<br>30-12-2022 12:36                                                                                                    | File folder<br>Shortcut                                                                                                    | 1 KB |  |  |
| Documents See Exifi<br>Downloads<br>Music<br>Pictures<br>Videos<br>OS-SSD (Cs)                                                                                                    | 30-12-2022 12:36                                                                                                    | Shortcut                                                                                                    | 1 KB |  |  |
| Downloads<br>Music<br>Pictures<br>Videos<br>OS-SSD (C:)                                                                                                    |                                                                                                    |                                                                                                    |      |  |  |
| Music<br>Pictures<br>Videos<br>OS-SSD (C:)                                                                                                    |                                                                                                    |                                                                                                    |      |  |  |
| Pictures<br>Videos<br>OS-SSD (C:)                                                                                                    |                                                                                                    |                                                                                                    |      |  |  |
| Videos<br>OS-SSD (C:)                                                                                                    |                                                                                                    |                                                                                                    |      |  |  |
| OS-SSD (C:)                                                                                                    |                                                                                                    |                                                                                                    |      |  |  |
| OS-SSD (C:)                                                                                                    |                                                                                                    |                                                                                                    |      |  |  |
| 4 · · · · · · · · · · · · · · · · · · ·                                                                                                    |                                                                                                    |                                                                                                    |      |  |  |
| ctrbackup-RIL                                                                                                    |                                                                                                    |                                                                                                    |      |  |  |
| Intel                                                                                                    |                                                                                                    |                                                                                                    |      |  |  |
| logs                                                                                                    |                                                                                                    |                                                                                                    |      |  |  |
| MSTrIPES_Desk                                                                                                    |                                                                                                    |                                                                                                    |      |  |  |
| PerfLogs                                                                                                    |                                                                                                    |                                                                                                    |      |  |  |
| Program Files                                                                                                    |                                                                                                    |                                                                                                    |      |  |  |
| Program Files (                                                                                                    |                                                                                                    |                                                                                                    |      |  |  |
| Users                                                                                                    |                                                                                                    |                                                                                                    |      |  |  |
| Windows                                                                                                    |                                                                                                    |                                                                                                    |      |  |  |
| Windows (D)                                                                                                    |                                                                                                    |                                                                                                    |      |  |  |

| I I I I I I I I I I I I I I I I I I I                                                                                                    |                                                       |                                    |       |           | - 🗆 ×<br>~ 🜏    |
|----------------------------------------------------------------------------------------------------|-------------------------------------------------------|------------------------------------|-------|-----------|-----------------|
| $\leftarrow$ $\rightarrow$ $\checkmark$ $\uparrow$ $\blacksquare$ > This PC > OS-SSD (C:) > Users >                                                                                                    |                                                       |                                    |       | 5 v       | ,○ Search Users |
| Pictures A Name  102NIKON  Public  apk, 23rd June 2( WI  MIST/PES, Trainir  Screenshots                                                                                                    | Date modified<br>20-03-2023 05:02<br>05-12-2023 13:20 | Type<br>File folder<br>File folder | Size  |           |                 |
| OneDrive                                                                                                    |                                                       |                                    |       |           |                 |
| <ul> <li>This PC</li> <li>3 D Objects</li> <li>Desktop</li> <li>Doomloads</li> <li>Music</li> <li>Pictures</li> <li>Videos</li> <li>OS-SSD (C:)</li> <li>ofrbackup-RIU</li> <li>Intel</li> <li>Iogs</li> <li>MSTri/PES,Deak</li> <li>Pregram Files</li> <li>Program Files</li> <li>Vindovs</li> <li>Windovs (D)</li> <li>Z terms</li> </ul> |                                                       |                                    |       |           |                 |
|                                                                                                    | a 🗖 a .                                               | <u> </u>                           |       | Current - |                 |
| > Type nere to search                                                                                                    | <u>e 🔤 🙂 </u>                                         |                                    | fire- | Sunset    |                 |

| 🗧 🕆 🚹 > This PC > OS-SSD (C:) > Users >                                                                                                    | WII >            |             |      | ~ Õ | 🔎 Search Wi | d. |  |
|----------------------------------------------------------------------------------------------------|------------------|-------------|------|-----|-------------|----|--|
| Pictures * ^ Name ^                                                                                                    | Date modified    | Туре        | Size |     |             |    |  |
| 102NIKON I 3D Objects                                                                                                    | 20-03-2023 05:02 | File folder |      |     |             |    |  |
| apk_23rd June 20 all Contacts                                                                                                    | 20-03-2023 05:02 | File folder |      |     |             |    |  |
| MSTrIPES_Trainin data                                                                                                    | 07-12-2023 09:56 | File folder |      |     |             |    |  |
| Screenshots Desktop                                                                                                    | 07-12-2023 09:56 | File folder |      |     |             |    |  |
| Documents                                                                                                    | 25-08-2023 15:47 | File folder |      |     |             |    |  |
| DneDrive 🕹 Downloads                                                                                                    | 06-12-2023 11:36 | File folder |      |     |             |    |  |
| This PC 🔶 Favorites                                                                                                    | 20-03-2023 05:02 | File folder |      |     |             |    |  |
| 3D Objects 💦 Links                                                                                                    | 20-03-2023 05:02 | File folder |      |     |             |    |  |
| Desktop Music                                                                                                    | 20-03-2023 05:02 | File folder |      |     |             |    |  |
| OneDrive                                                                                                    | 20-03-2023 05:04 | File folder |      |     |             |    |  |
| Pictures                                                                                                    | 18-04-2023 15:53 | File folder |      |     |             |    |  |
| Saved Games                                                                                                    | 20-03-2023 05:02 | File folder |      |     |             |    |  |
| Music Searches                                                                                                    | 20-03-2023 05:03 | File folder |      |     |             |    |  |
| Pictures dideos                                                                                                    | 11-09-2023 13:16 | File tolder |      |     |             |    |  |
| Videos                                                                                                    |                  |             |      |     |             |    |  |
| OS-SSD (C:)                                                                                                    |                  |             |      |     |             |    |  |
| cfrbackup-RIL                                                                                                    |                  |             |      |     |             |    |  |
| lintel                                                                                                    |                  |             |      |     |             |    |  |
| logs                                                                                                    |                  |             |      |     |             |    |  |
| MSTrIPES_Desk                                                                                                    |                  |             |      |     |             |    |  |
| PerfLogs                                                                                                    |                  |             |      |     |             |    |  |
| Program Files                                                                                                    |                  |             |      |     |             |    |  |
| Program Filer (                                                                                                    |                  |             |      |     |             |    |  |
| these states in the state state state state state states in the state state st |                  |             |      |     |             |    |  |
| Users                                                                                                    |                  |             |      |     |             |    |  |
| Windows                                                                                                    |                  |             |      |     |             |    |  |
| Windows (D:)                                                                                                    |                  |             |      |     |             |    |  |